#### משרד החינוך מנהל מדע וטכנולוגיה תחום תוכן

אדר תשעייא

# ארגז כלים ICT, מסמך מס׳ 20 - שימוש ב-Wordle לתפזורת מילים אך גם לשימושים שונים אחרים

במדריך זה תוכלו להכיר כלי נחמד ליצירת תפזורת מילים או בשפה האינטרנטית, יענן תגיותי.

כל שעליכם לעשות הוא להדביק טקסט באתר הבא וללחוץ על GO!

<u>http://www.wordle.net</u> - כתובת האתר

כלי זה יגדיל מילים חוזרות על פי הטקסט שהדבקתם.

רעיונות לשימוש - שיעור לשון, עברית, אנגלית, ערבית, שימוש ככריכה לספר ואפילו לחולצה....

תחת סעיף – FAQ **התכניות -** אם נתקלתם בתקלה טכנית כלשהי, תוכלו למצוא ב

ה-Troubleshooting - שאלות ותשובות.

אינו מאופשר (Enabled) בהגדרות אקספלורר שלכם או Java הבעיות השכיחות היא שה-Java אינו מאופשר (Enabled) אינו מותקן אינו מותקן בגרסה המתאימה. היכנסו לקישור הבא וחפשו את הפתרון לבעיה :

http://www.wordle.net/faq

, ניתן לראות שהמילה Wordle היא הגדולה בתפזורת – ניתן לראות שהמילה איז היא הגדולה בתפזורת

והיא זו שחזרה מספר פעמים רב בטקסט ביחס לשאר המילים!

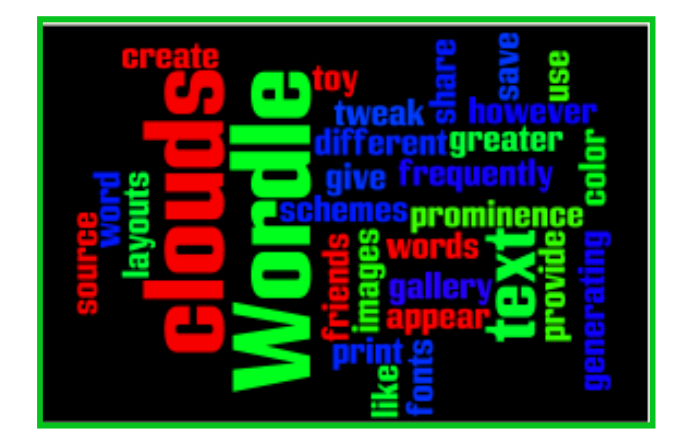

http://www.youtube.com/watch?v=liB-t8mKnYY לשיעור המוקלט כנסו לקישור הבא-

#### משרד החינוך מנהל מדע וטכנולוגיה תחום תוכן

## צעדים ראשונים

כנסו לכתובת המופיעה מעלה, בסרגל העליון => לחצו על Create=> הדביקו את הטקסט הרצוי

ולחצו על GO מתחת לחלון הטקסט!

| Wordle™ | Home | Create   | Gallery | Credits | News | Forum | FAQ | Advanced |
|---------|------|----------|---------|---------|------|-------|-----|----------|
|         |      | $\smile$ |         |         |      |       |     |          |

לאחר שקיבלתם תוצאות, תוכלו בסרגל של הכלי Wordle לשנות גופן, צבעים, סגנון, שפה וכו׳...

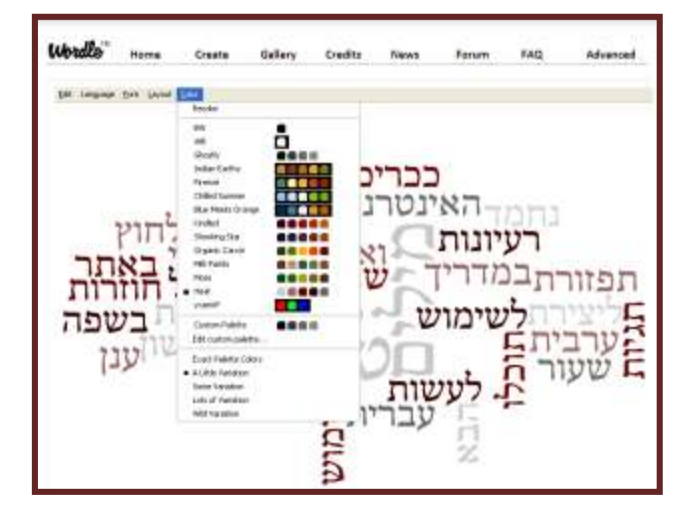

בסרגל המופיע למטה תוכלו למצוא מספר אפשרויות ביצוע:

. תוכלו לפזר את אותו טקסט שוב ובצורה אחרת. - Randomize

- Save to a public gallery - תוכלו לשמור את התמונה בגלריה ציבורית. שימו לב, היא תישמר באינטרנט בשם שתיתנו לה ולא תוכלו למחוק אותה לאחר מכן. היזהרו אם כך לא לשמור מידע דיסקרטי בטעות. Untitled by Anonymous

לאחר שמירת התמונה, תוכלו למצוא אותה ב-Gallery.

..... רוכלו גם להדפיס.....

🗟 Save to public gallery...

🤹 Randomize

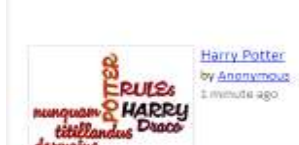

**BPE/IHOCT** 

**10CTb** 

Wordle

Home

Create

des al

ute ago

Deanit y Anony

2

🚔 Print...

### משרד החינוך מנהל מדע וטכנולוגיה תחום תוכן

בהצלחה!